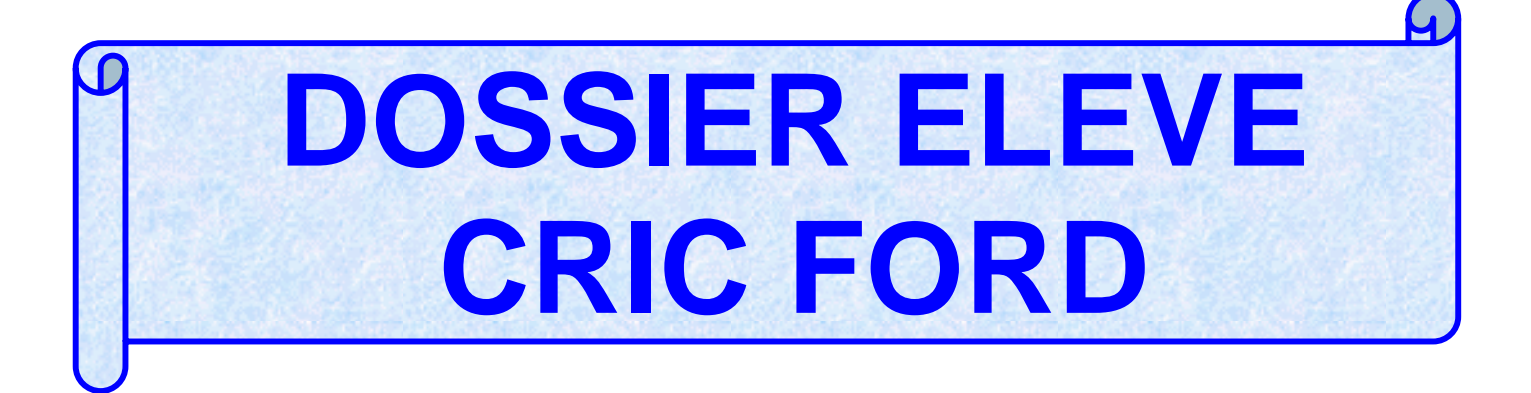

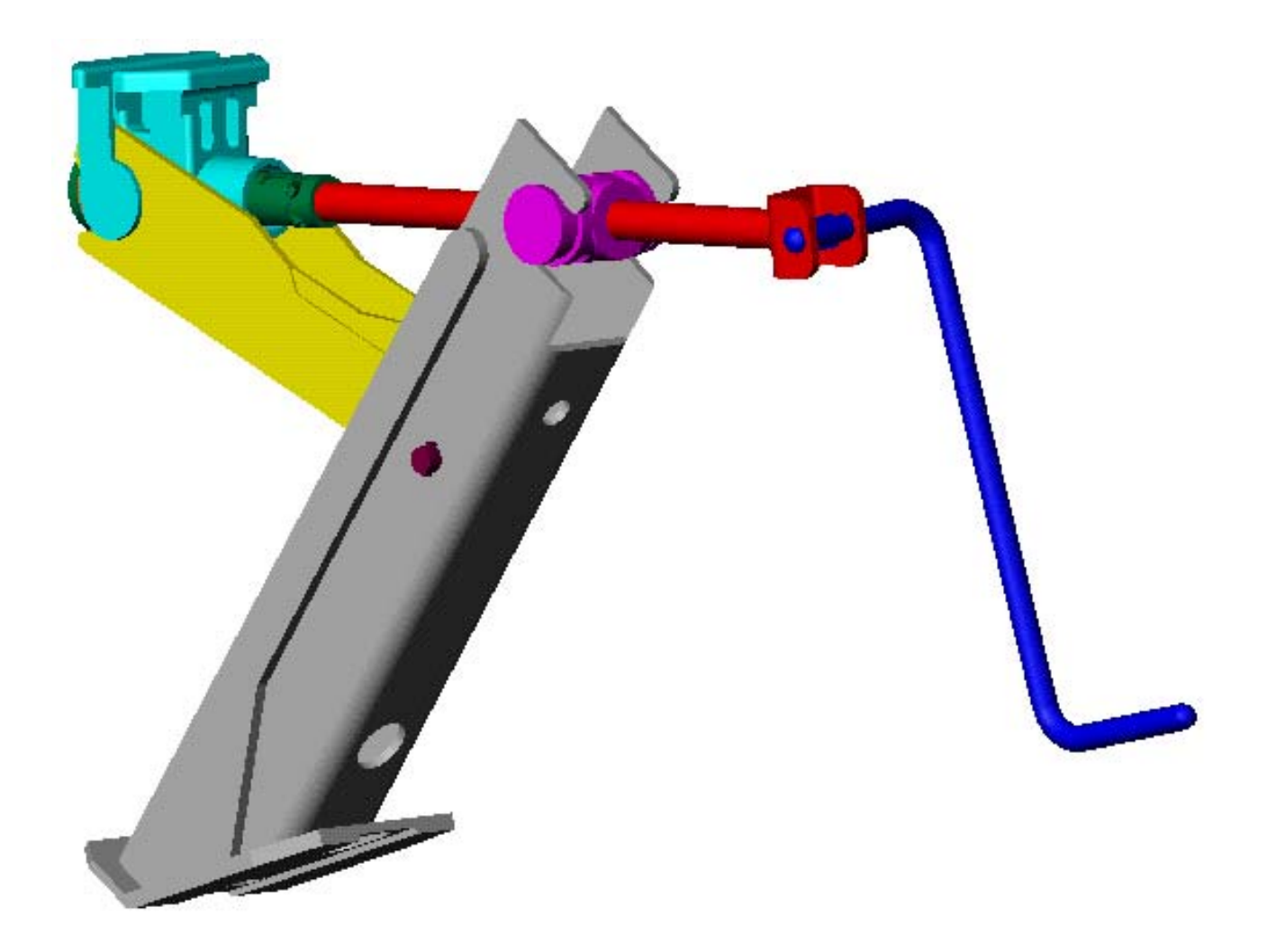

| -                                  |                    |
|------------------------------------|--------------------|
|                                    |                    |
| Lycée Professi<br>Jean Moulin, Por | onnel<br>t de Bouc |

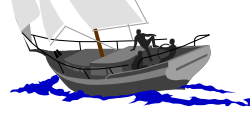

ELEVE :

Classe :

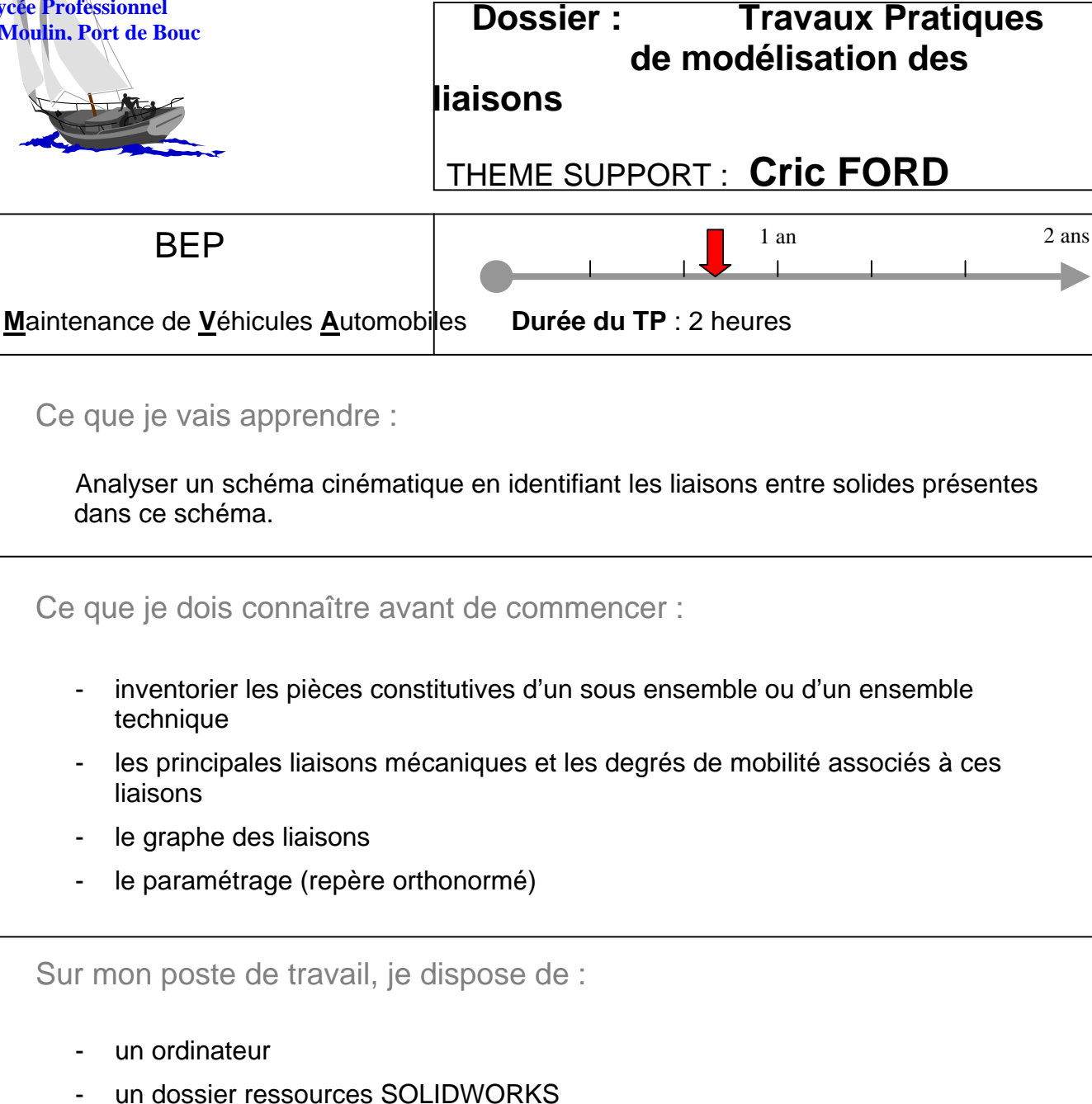

- une imprimante

-

- un cric Ford complet
- un cric Ford en pièces détachées

| Réalisation des activités :<br>travail : | Qualité de l'exécution : | Comportement sur le poste de |
|------------------------------------------|--------------------------|------------------------------|
| / 12                                     | / 3                      | / 5                          |

## I – PRESENTATION DES SYSTEMES TECHNIQUES A ETUDIER

A travers ces deux TP, on vous propose d 'étudier deux systèmes de crics automobiles :

- un cric à deux bras Ford
- un cric à parallélogramme déformable Renault

Chaque cric possède une tête qui vient s'engager dans l'épaulement sous le bas de caisse du véhicule permettant ainsi de positionner solidement la tête de cric. Lors de son utilisation en situation, il faut disposer correctement le cric et tourner la manivelle pour amener l'embase du cric au contact du sol de telle manière, pour le cric Ford, que l'embase de grande surface repose parfaitement au sol.

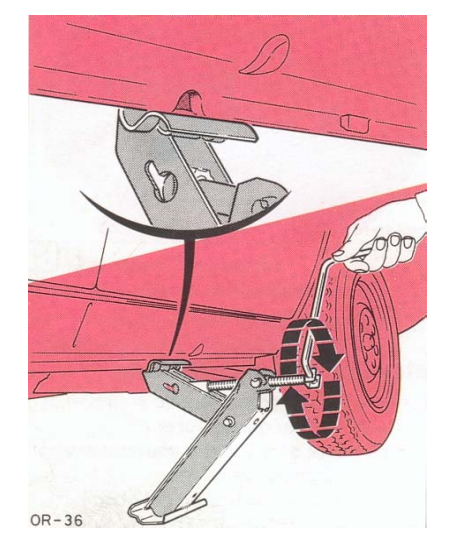

Soulever suffisamment le véhicule de manière à décoller du sol la roue à remplacer. A mesure de la montée du véhicule, le cric change automatiquement de position, c'est à dire qu'en position levée au maximum, le cric prendra appui sur la partie étroite de l'embase

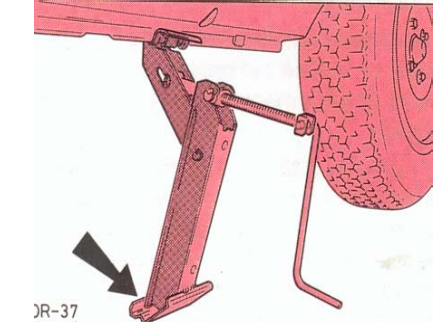

## **II – OBJECTIF DES DEUX TRAVAUX PRATIQUES**

A travers ces deux TP, on vous propose d'étudier la modélisation de deux systèmes de crics automobiles, en vue d'identifier chaque composant et chaque liaison sur le schéma cinématique qui vous est donné dans ce dossier. Pour cela, il va falloir effectuer et réaliser pour chaque cric :

- l'identification des pièces constituant le système
- le recensement des classes d'équivalence
- l'étude des liaisons
- le graphe des liaisons

# III – DEROULEMENT DU TP SUR LE CRIC FORD

Le déroulement du 1<sup>er</sup> travail pratique vous est détaillé sur les feuilles ci-après. Il doit être scrupuleusement respecté.

Chaque étape nécessitant la participation ou le contrôle de l'enseignant est signalée par un Vous veillerez à appeler le professeur dès que vous arriverez à une étape où figure ce symbole.

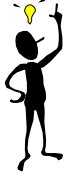

## DEROULEMENT DU TP CRIC FORD DOCUMENT GUIDE DE L'ELEVE(page 1/4)

| ACTIVITES                                                                                                    | RESSOURCES                                                                     | PRODUCTION                                                                                                    | ETAT D'AVANCEMENT<br>Intervention du<br>professeur                                                                                                    |
|----------------------------------------------------------------------------------------------------|--------------------------------------------------------------------------------|----------------------------------------------------------------------------------------------------|----------------------------------------------------------------------------------------------------|
| Lire la présentation du<br>système mécanique à<br>étudier, l'objectif du TP et<br>son déroulement                                                         | Dossier élève cric FORD                                                        |                                                                                                    |                                                                                                    |
| Réaliser l'inventaire du<br>matériel mis à votre<br>disposition                                                                                           | Dossier élève cric FORD                                                        | Compléter le<br>paragraphe<br><u>IV – 1°)</u>                                                                                                   | Question <u>IV – 1°)</u><br>complétée                                                                                                    |
| Identification des pièces<br>constituant le mécanisme                                                                                                    |                                                                                |                                                                                                    |                                                                                                    |
| Ouvrir le logiciel<br>SOLIDWORKS 99 puis<br>ouvrir le fichier assemblage<br>nommé « cric Ford<br>complet » présent dans le<br>dossier<br><u>Cric Ford</u> | Ordinateur<br>Dossier Ressources<br>SOLIDWORKS<br>pages 1, 2 et 3<br>Maquettes | Affichage écran                                                                                                    | Le dessin de<br>l'assemblage du cric Ford<br>est affiché                                                                                                    |
| Manipuler le modèle 3D<br>à l'écran en utilisant les<br>icônes suivants :                                                                                 | Dossier Ressources<br>SOLIDWORKS<br>pages 4 et 5                               | A partir de l'aperçu<br>présent à l'écran et de<br>l'arbre de construction,<br>déterminer le nombre<br>de pièces utilisées dans<br>ce mécanisme | Num do la pote danz l'atore<br>de contractore         Contine do la poter danz<br>l'amendage à l'Atore<br>en la nagatire         Mandre de la poter<br>ner la nagatire           Desse streave |
| Et la barre d'outils de visualisation :                                                                                                    |                                                                                | Vérifier votre résultat en<br>déterminant ce nombre<br>de pièces à partir de la<br>maquette                                                     | Tableau complété                                                                                                    |
| i <b>€ 0</b> 1 €                                                                                                    |                                                                                | Compléter le tableau<br>inventaire en associant<br>à chaque nom de pièce<br>sa couleur à l'écran et<br>son numéro sur la<br>maquette            | Question <u>IV – 2°)</u><br>complétée                                                                                                    |

## DEROULEMENT DU TP CRIC FORD DOCUMENT GUIDE DE L'ELEVE(page 2/4)

| ACTIVITES                                                                                                    | RESSOURCES                                                                        | PRODUCTION                                                                                                    | ETAT D'AVANCEMENT<br>Intervention du<br>professeur                                                                                                    |
|----------------------------------------------------------------------------------------------------|-----------------------------------------------------------------------------------|----------------------------------------------------------------------------------------------------|----------------------------------------------------------------------------------------------------|
| Recensement des<br>classes d'équivalence<br>Manipuler le modèle 3D<br>à l'écran en utilisant les<br>icônes suivants :<br>Et la barre d'outils de<br>visualisation :                                                                                                    | Ordinateur<br>Dossier Ressources<br>SOLIDWORKS<br>pages 4, 5, 6 et 7<br>Maquettes | Recenser les différentes<br>classes d'équivalences<br>du cric automobile Ford<br>Colorier à l'écran les<br>différentes classes<br>d'équivalence en<br>respectant le code de<br>couleurs qui vous est<br>indiqué | Visit of the second second |
| Etude des liaisons         Ouvrir le fichier         assemblage nommé         « liaisonS1-S2 » présent         dans le dossier         Cric Ford         Manipuler le modèle 3D         à l'écran en utilisant les         icônes suivants :         Image: Control of the second second se | Ordinateur<br>Dossier Ressources<br>SOLIDWORKS<br>pages 4 et 5<br>Maquettes       | Compléter le tableau de caractérisation de la liaison entre $S_1$ et $S_2$                                                                                                    | y c     completion       Assemblage chargé       Image: serie serie                                        |

## DEROULEMENT DU TP CRIC FORD DOCUMENT GUIDE DE L'ELEVE(page 3/4)

| ACTIVITES                                                                                                    | RESSOURCES                                                                                             | PRODUCTION                                                                                         | ETAT D'AVANCEMENT                                                                                  |
|----------------------------------------------------------------------------------------------------|----------------------------------------------------------------------------------------------------|----------------------------------------------------------------------------------------------------|----------------------------------------------------------------------------------------------------|
|                                                                                                    |                                                                                                    |                                                                                                    | Intervention du professeur                                                                         |
| <ul> <li>❷ouvrir le fichier<br/>assemblage nommé<br/>« liaisonS1-S3 » présent<br/>dans le dossier</li> <li><u>Cric Ford</u></li> <li>Manipuler le modèle 3D</li> </ul> | Ordinateur<br>Dossier Ressources<br>SOLIDWORKS<br>pages 4 et 5<br>Dossier élève Cric Ford              | Compléter le tableau de caractérisation de la liaison entre $S_1$ et $S_3$                         | 95.                                                                                                |
| à l'écran en utilisant les<br>icônes suivants                                                                                                    | Maquettes                                                                                              |                                                                                                    | Assemblage chargé                                                                                  |
| Et la barre d'outils de visualisation :                                                                                                    |                                                                                                    |                                                                                                    | l ableau de<br>caractérisation de la<br>liaison entre S <sub>1</sub> et S <sub>3</sub><br>complété |
| ●ouvrir le fichier<br>assemblage nommé<br>« liaisonS2-S4 » présent<br>dans le dossier<br><u>Cric Ford</u>                                                              | Ordinateur<br>Dossier Ressources<br>SOLIDWORKS<br>pages 4 et 5<br>Dossier élève Cric Ford<br>Maquettes | Compléter le tableau de<br>caractérisation de la<br>liaison entre S <sub>2</sub> et S <sub>4</sub> |                                                                                                    |
|                                                                                                    |                                                                                                    |                                                                                                    | Tableau de caractérisation de la                                                                   |
| Ouvrir le fichier<br>assemblage nommé<br>« liaisonS3-S5 » présent<br>dans le dossier<br><u>Cric Ford</u>                                                               | Ordinateur<br>Dossier Ressources<br>SOLIDWORKS<br>pages 4 et 5<br>Dossier élève Cric Ford<br>Maquettes | Compléter le tableau de caractérisation de la liaison entre $S_3$ et $S_5$                         | liaison entre S₂ et S₄                                                                             |
|                                                                                                    |                                                                                                    |                                                                                                    | En         En         Ta         Ta         Ta         Home do ta Among <t< td=""></t<>            |
| ●ouvrir le fichier<br>assemblage nommé<br>« liaisonS4-S5 » présent<br>dans le dossier<br>Cric Ford                                                                     | Ordinateur<br>Dossier Ressources<br>SOLIDWORKS<br>pages 4 et 5<br>Dossier élève Cric Ford              | Compléter le tableau de<br>caractérisation de la<br>liaison entre S <sub>4</sub> et S <sub>5</sub> | Tableau de<br>caractérisation de la<br>liaison entre $S_3$ et $S_5$<br>complété                    |
|                                                                                                    | Maquettes                                                                                              |                                                                                                    | Assemblage chargé                                                                                  |
|                                                                                                    |                                                                                                    |                                                                                                    | Tableau de<br>caractérisation de la<br>liaison entre S <sub>4</sub> et S <sub>5</sub><br>complété  |

## DEROULEMENT DU TP CRIC FORD DOCUMENT GUIDE DE L'ELEVE(page 4/4)

| ACTIVITES                                                                                                    | RESSOURCES                                                                                             | PRODUCTION                                                                                                    | ETAT D'AVANCEMENT<br>Intervention du<br>professeur                                                                                                    |
|----------------------------------------------------------------------------------------------------|----------------------------------------------------------------------------------------------------|----------------------------------------------------------------------------------------------------|----------------------------------------------------------------------------------------------------|
| ●ouvrir le fichier<br>assemblage nommé<br>« liaisonS5-S6 » présent<br>dans le dossier<br>Cric FordManipuler le modèle 3D<br>à l'écran en utilisant les<br>icônes suivants :●●Et la barre d'outils de<br> | Ordinateur<br>Dossier Ressources<br>SOLIDWORKS<br>pages 4 et 5<br>Dossier élève Cric Ford<br>Maquettes | Compléter le tableau de<br>caractérisation de la<br>liaison entre S <sub>5</sub> et S <sub>6</sub>            | Assemblage chargé<br>$\frac{1}{25} + \frac{1}{25} + \frac$ |
| Réalisation du graphe<br>des liaisons                                                                                                    | Dossier élève Cric Ford                                                                                | En utilisant l'étude des<br>liaisons, compléter le<br>graphe des liaisons                                     | 8 8 8                                                                                                    |
| Analyse du schéma<br>cinématique                                                                                                    | Dossier élève Cric Ford                                                                                | Colorier aux crayons de<br>couleur en utilisant le<br>même code de couleurs<br>qu'au IV – 2°) les             | Graphe des liaisons<br>complété<br>Question <u>IV – 5°)</u><br>complétée                                                                                                    |
|                                                                                                    |                                                                                                    | différentes classes<br>d'équivalence.<br>Placer les centres de<br>chacune des liaisons<br>représentées sur le | sol                                                                                                    |
| Rangement du posto do                                                                                                    | Ordinateur                                                                                             | Donner la désignation<br>complète de chacune des<br>liaisons, c'est à dire<br>donner le nom de la             | Schéma cinématique<br>complété<br>Question <u>IV – 6°)</u><br>complétée                                                                                                    |
| travail                                                                                                    | Dossier Ressources<br>SOLIDWORKS                                                                       | axe directeur                                                                                                 | Poste de travail rangé                                                                                                    |
|                                                                                                    | Dossier élève Cric Ford<br>Maquettes                                                                   | TP sur le poste de travail<br>comme vous les avez<br>trouvé                                                   | FUSIE DE l'AVAII l'ANGE                                                                                                    |

## IV – ETUDE DU CRIC FORD

#### IV – 1°) Présentation du matériel

Sur votre plan de travail, vous disposez :

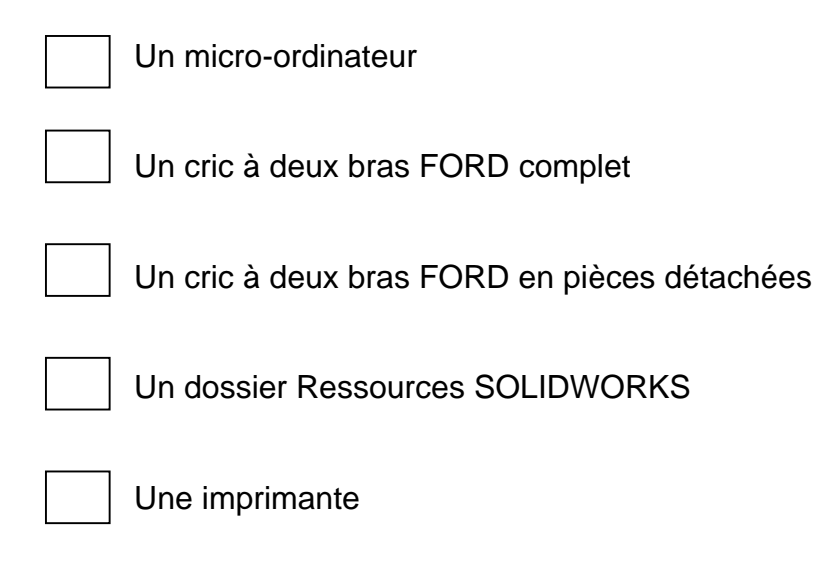

Cocher les cases correspondantes au matériel présent.

#### IV- 2°) Identification des pièces constituant le système

En vous aidant du dossier Ressources SOLIDWORKS et plus particulièrement des pages 1, 2 et 3, charger le logiciel SOLIDWORKS puis ouvrir le fichier assemblage « cric Ford complet » contenu dans le dossier appelé <u>cric Ford</u>.

Vous devez voir apparaître à l'écran le cric à deux bras Ford représenté en perspective accompagné de son arbre de construction.

• A partir de cet aperçu et de l'arbre de construction, déterminer le nombre de pièces utilisées dans ce mécanisme :

#### <u>Réponse :</u>

Le nombre de pièces utilisées dans ce mécanisme est 10.

- Vérifier votre réponse en déterminant à nouveau ce nombre de pièces mais en utilisant cette fois la maquette
- Compléter le tableau suivant en associant à chaque nom de pièce sa couleur sur l'assemblage à l'écran et son numéro sur la maquette :

| Nom de la pièce dans l'arbre<br>de construction | Couleur de la pièce dans<br>l'assemblage à l'écran | Numéro de la<br>pièce sur la<br>maquette |
|-------------------------------------------------|----------------------------------------------------|------------------------------------------|
| Support supérieur                               | Bleu ciel                                          | 5                                        |
| Bras inférieur                                  | Gris                                               | 1                                        |
| Bras supérieur                                  | Jaune                                              | 2                                        |
| Axe d'articulation                              | Violet foncé                                       | 3                                        |
| Tube guide                                      | Vert foncé                                         | 8                                        |
| Coussinet                                       | Noir                                               | 6                                        |
| Butée à billes                                  | Marron                                             | 7                                        |
| Vis sans fin                                    | Rouge                                              | 9                                        |
| Manivelle                                       | Bleu                                               | 10                                       |
| Ecrou                                           | Rose                                               | 4                                        |

### IV – 3°) Recensement des classes d'équivalence

#### Rappel de cours :

L'analyse du dessin d'ensemble d'un système mécanique laisse apparaître pour une phase de fonctionnement donnée un certain nombre de classes d'équivalence. Ces classes d'équivalence sont mobiles les unes par rapport aux autres.

Ces mobilités appartiennent à la liste des liaisons que nous avons définie dans le cours comme liaisons mécaniques. La démarche à suivre pour établir le recensement des classes d'équivalence est la suivante :

Dans la nomenclature, on identifie la pièce repérée n°<u>1</u> et on la colorie d'une couleur sur le plan.

On identifie la pièce n° $\underline{2}$  et on détermine ses possibilités de mouvement avec  $\underline{1}$ . Si  $\underline{1}$  et  $\underline{2}$  n'ont pas de mouvement relatif, on colorie  $\underline{2}$  de la même couleur. Si  $\underline{1}$  et  $\underline{2}$  ont un mouvement relatif, on colorie  $\underline{2}$  d'une autre couleur.

On identifie dans la nomenclature la pièce  $\underline{3}$  et on regarde sa liaison avec  $\underline{1}$  puis avec  $\underline{2}$ . Si  $\underline{1}$  et  $\underline{3}$  n'ont pas de mouvement relatif, on colorie  $\underline{3}$  de la même couleur que  $\underline{1}$ . Si  $\underline{2}$  et  $\underline{3}$  n'ont pas de mouvement relatif, on colorie  $\underline{3}$  de la même couleur que  $\underline{2}$ . Si  $\underline{1}$  et  $\underline{3}$  mais aussi  $\underline{2}$  et  $\underline{3}$  ont un mouvement relatif, on colorie  $\underline{3}$  d'une  $3^{\text{ème}}$  couleur.

On procède ainsi pour toutes les pièces de la nomenclature.

• En considérant que la numérotation des pièces s'effectue ici à partir de la maquette et non pas d'une nomenclature, recenser les différentes classes d'équivalence du cric automobile FORD.

#### <u>Réponse :</u>

$$S_{1} = \{1, 3\}$$

$$S_{2} = \{2\}$$

$$S_{3} = \{4\}$$

$$S_{4} = \{5, 6\}$$

$$S_{5} = \{7, 8, 9\}$$

$$S_{6} = \{10\}$$

On attribue à :

- $\rightarrow$  S<sub>1</sub> la couleur grise
- → S<sub>2</sub> la couleur verte
- → S<sub>3</sub> la couleur violette
- $\rightarrow$  S<sub>4</sub> la couleur jaune
- → S<sub>5</sub> la couleur rouge
- $\rightarrow$  S<sub>6</sub> la couleur bleue
- En vous aidant du dossier Ressources Solidworks, et plus précisément des pages 6 et 7, colorier à l'écran chaque classe d'équivalence en respectant le code de couleurs établi ci-dessus.

Imprimer votre résultat et joignez la page imprimée à ce dossier élève.

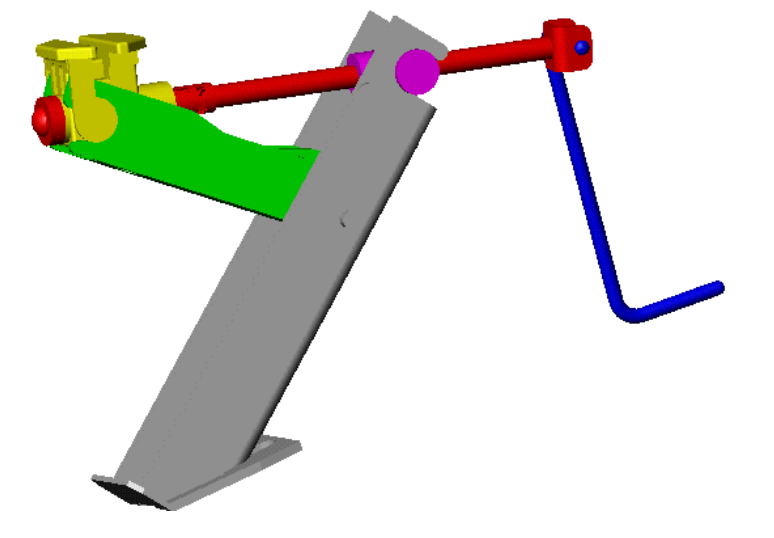

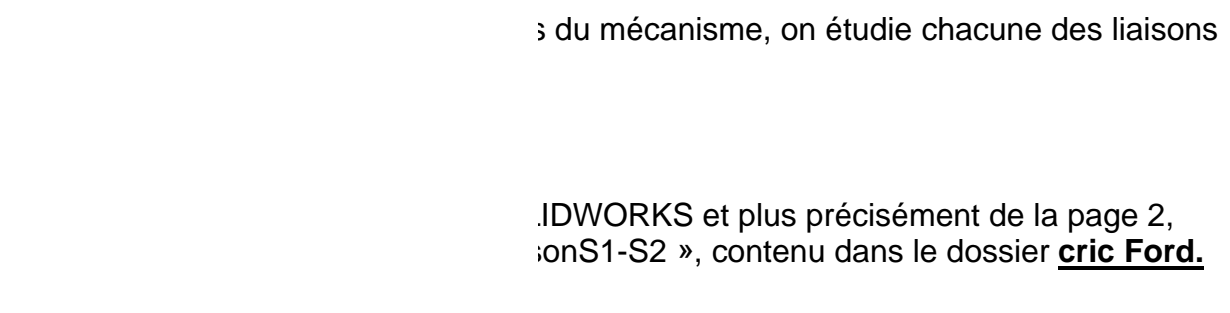

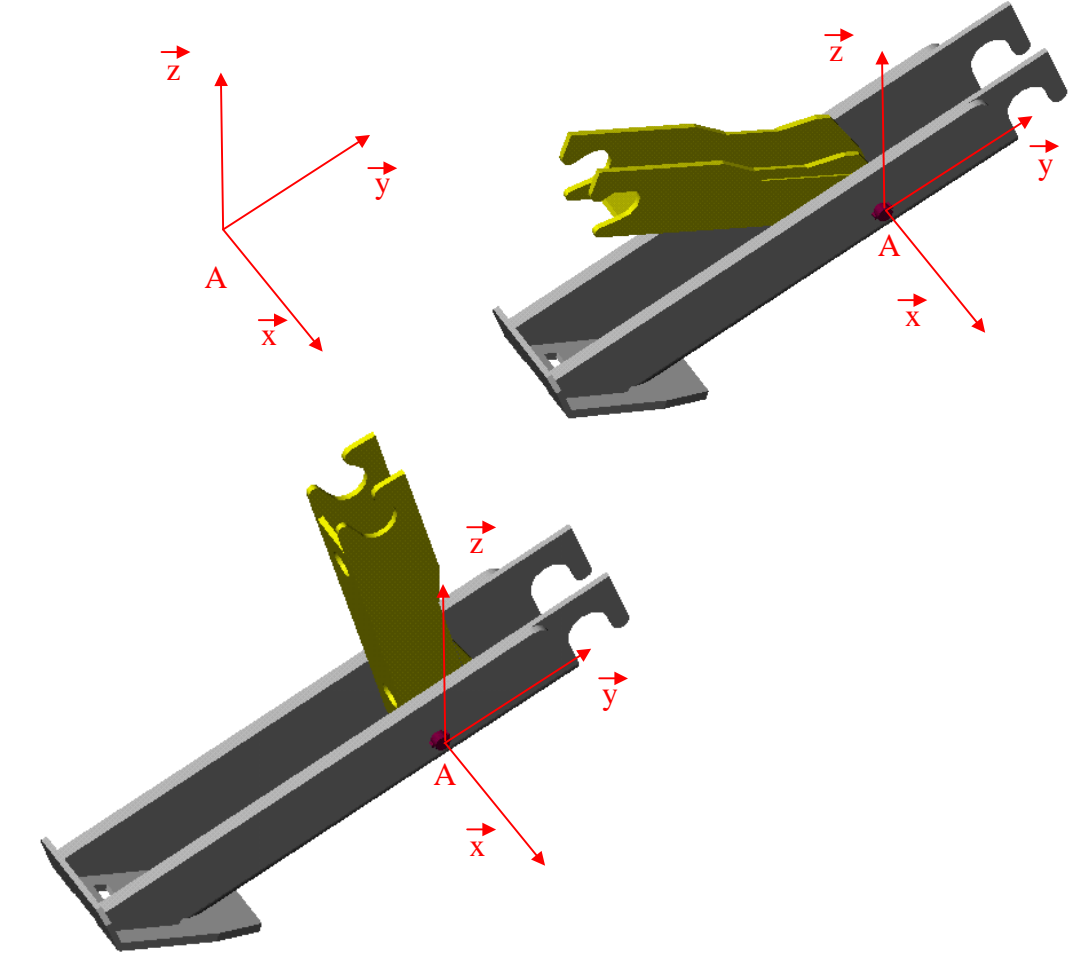

En manipulant ce sous-assemblage à l'écran, vous pouvez constater la nature des surfaces en contact dans la liaison entre  $S_1$  et  $S_2$ .

En manipulant le cric réel, vous pouvez constater le (ou les) mouvement(s) de la classe d'équivalence  $S_2$  par rapport à la classe d'équivalence  $S_1$ .

Afin de définir ce(ou ces) mouvements, compléter le tableau suivant :

#### <u>Réponse :</u>

| Rx | Ry | Rz | Тx | Ту | Tz | Nom de la liaison<br>entre $S_1$ et $S_2$ |
|----|----|----|----|----|----|-------------------------------------------|
| 1  | 0  | 0  | 0  | 0  | 0  | Liaison pivot d'axe ( $A, x$ )            |

Е

С

### • Liaison entre S<sub>1</sub> et S<sub>3</sub> :

En vous aidant du dossier ressources SOLIDWORKS et plus précisément de la page 2, charger le sous-assemblage nommé « liaisonS1-S3 », contenu dans le dossier <u>cric Ford.</u>

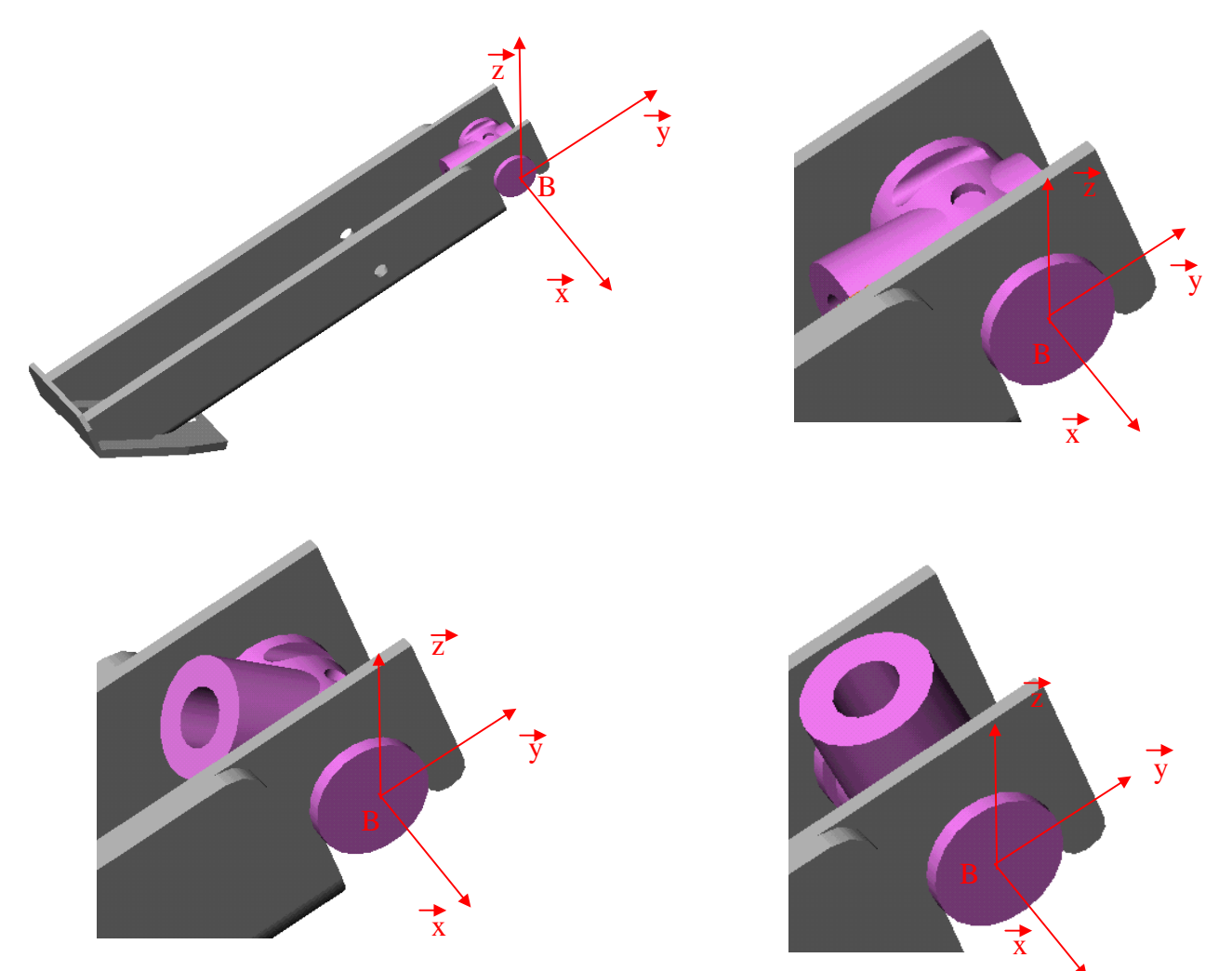

En manipulant ce sous-assemblage à l'écran, vous pouvez constater la nature des surfaces en contact dans la liaison entre  $S_1$  et  $S_3$ .

En manipulant le cric réel, vous pouvez constater le (ou les) mouvement(s) de la classe d'équivalence  $S_3$  par rapport à la classe d'équivalence  $S_1$ .

Afin de définir ce(ou ces) mouvements, compléter le tableau suivant :

| Rx | Ry | Rz | Тх | Ту | Tz | Nom de la liaison<br>entre $S_1$ et $S_3$ |
|----|----|----|----|----|----|-------------------------------------------|
| 1  | 0  | 0  | 0  | 0  | 0  | Liaison pivot d'axe ( $B, x$ )            |

### • Liaison entre S<sub>2</sub> et S<sub>4</sub> :

En vous aidant du dossier ressources SOLIDWORKS et plus précisément de la page 2, charger le sous-assemblage nommé « liaisonS2-S4 », contenu dans le dossier <u>cric Ford.</u>

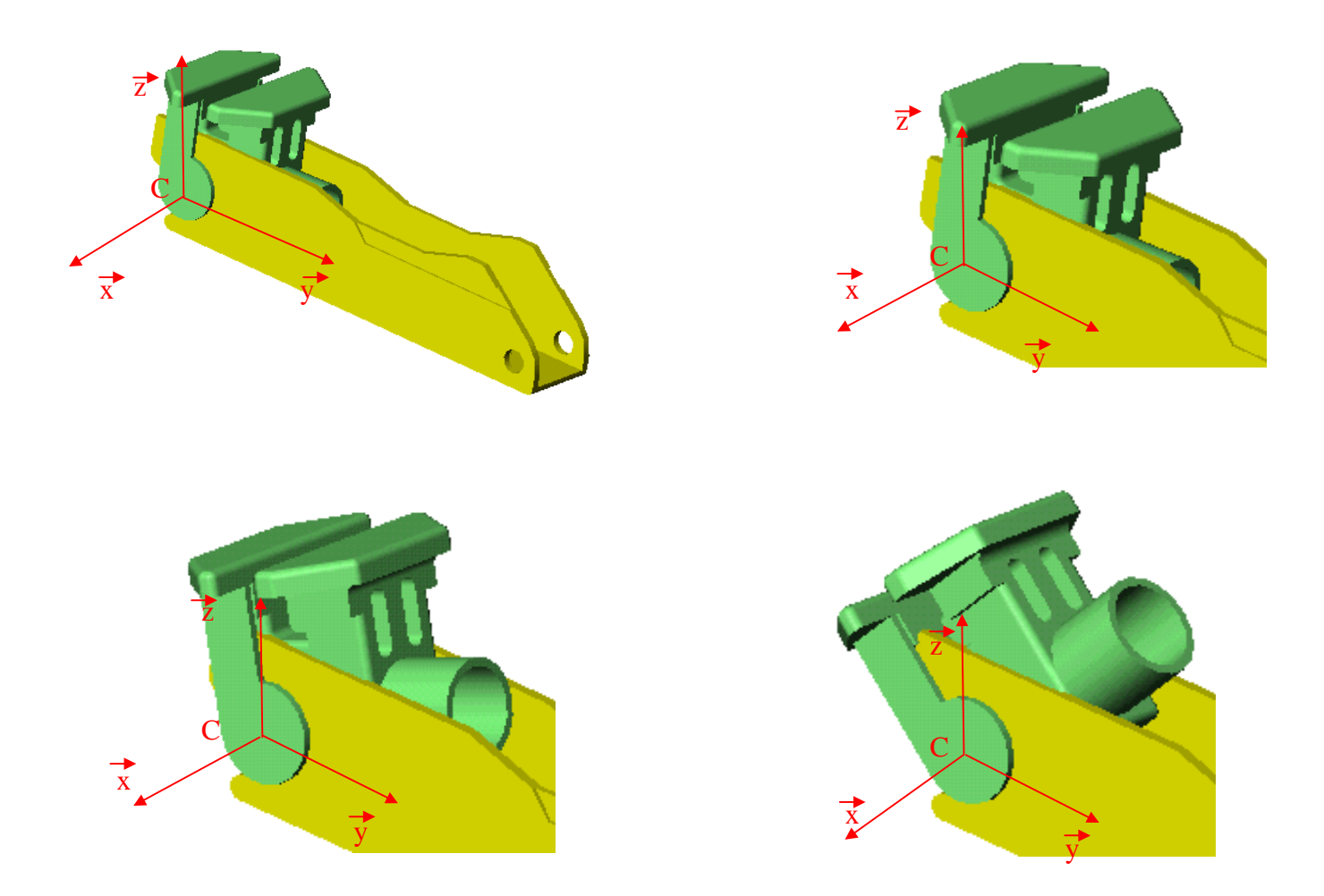

En manipulant ce sous-assemblage à l'écran, vous pouvez constater la nature des surfaces en contact dans la liaison entre  $S_2$  et  $S_4$ .

En manipulant le cric réel, vous pouvez constater le (ou les) mouvement(s) de la classe d'équivalence  $S_4$  par rapport à la classe d'équivalence  $S_2$ .

Afin de définir ce(ou ces) mouvements, compléter le tableau suivant :

| Rx | Ry | Rz | Тx | Ту | Tz | Nom de la liaison<br>entre S <sub>2</sub> et S <sub>4</sub> |
|----|----|----|----|----|----|-------------------------------------------------------------|
| 1  | 0  | 0  | 0  | 0  | 0  | Liaison pivot d'axe ( $C, x$ )                              |

### • Liaison entre S<sub>3</sub> et S<sub>5</sub> :

En vous aidant du dossier ressources SOLIDWORKS et plus précisément de la page 2, charger le sous-assemblage nommé « liaisonS3-S5 », contenu dans le dossier <u>cric Ford.</u>

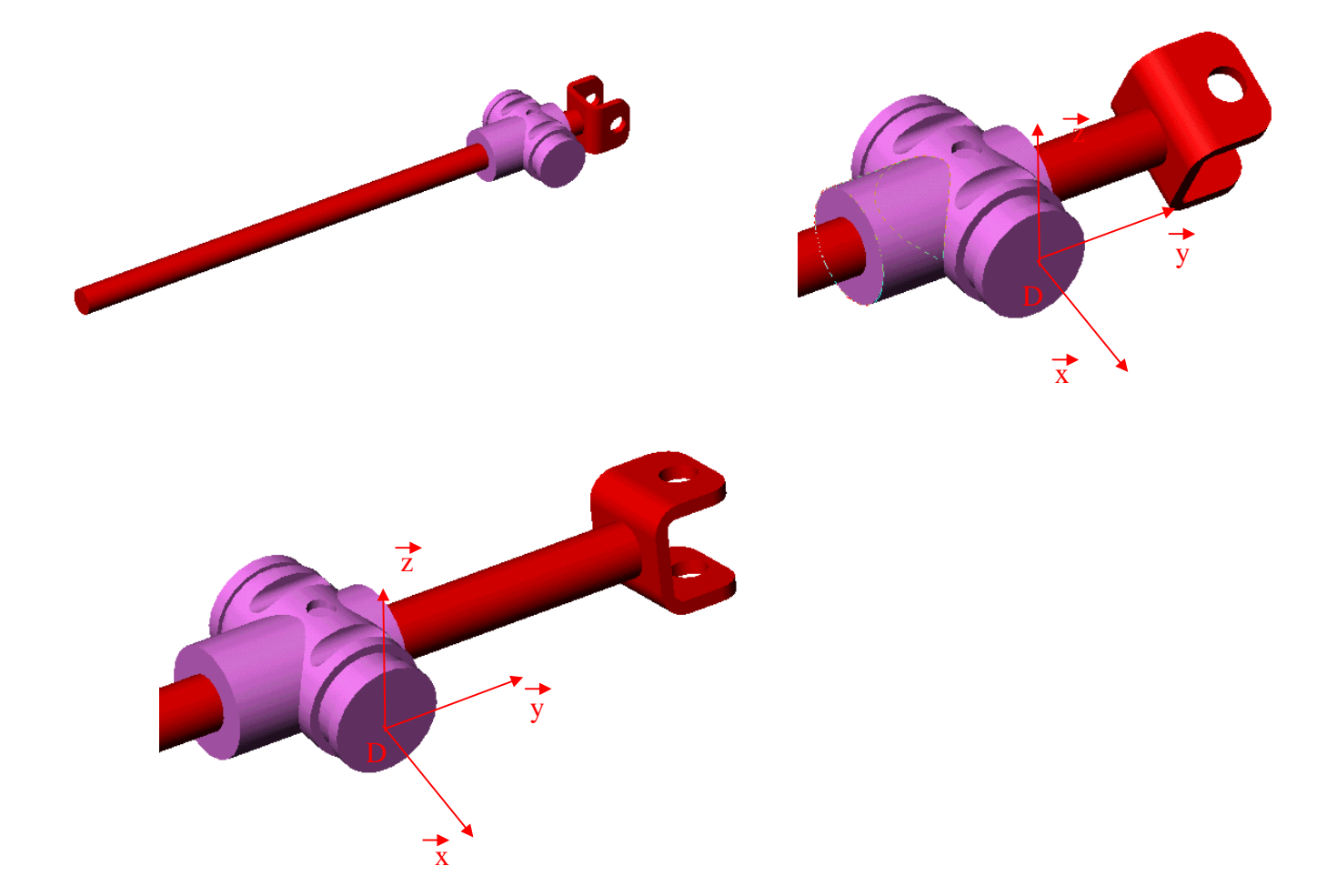

En manipulant ce sous-assemblage à l'écran, vous pouvez constater la nature des surfaces en contact dans la liaison entre  $S_3$  et  $S_5$ .

En manipulant le cric réel, vous pouvez constater le (ou les) mouvement(s) de la classe d'équivalence  $S_3$  par rapport à la classe d'équivalence  $S_5$ .

Afin de définir ce(ou ces) mouvements, compléter le tableau suivant :

| Rx | Ry | Rz | Тх | Ту | Tz | Nom de la liaison<br>entre S $_3$ et S $_5$ |
|----|----|----|----|----|----|---------------------------------------------|
| 0  | 1  | 0  | 0  | 1  | 0  | Liaison hélicoïdale<br>d'axe (D, y )        |

### • Liaison entre S<sub>4</sub> et S<sub>5</sub> :

En vous aidant du dossier ressources SOLIDWORKS et plus précisément de la page 2, charger le sous-assemblage nommé « cric Ford coupé », contenu dans le dossier <u>cric</u> <u>Ford.</u>

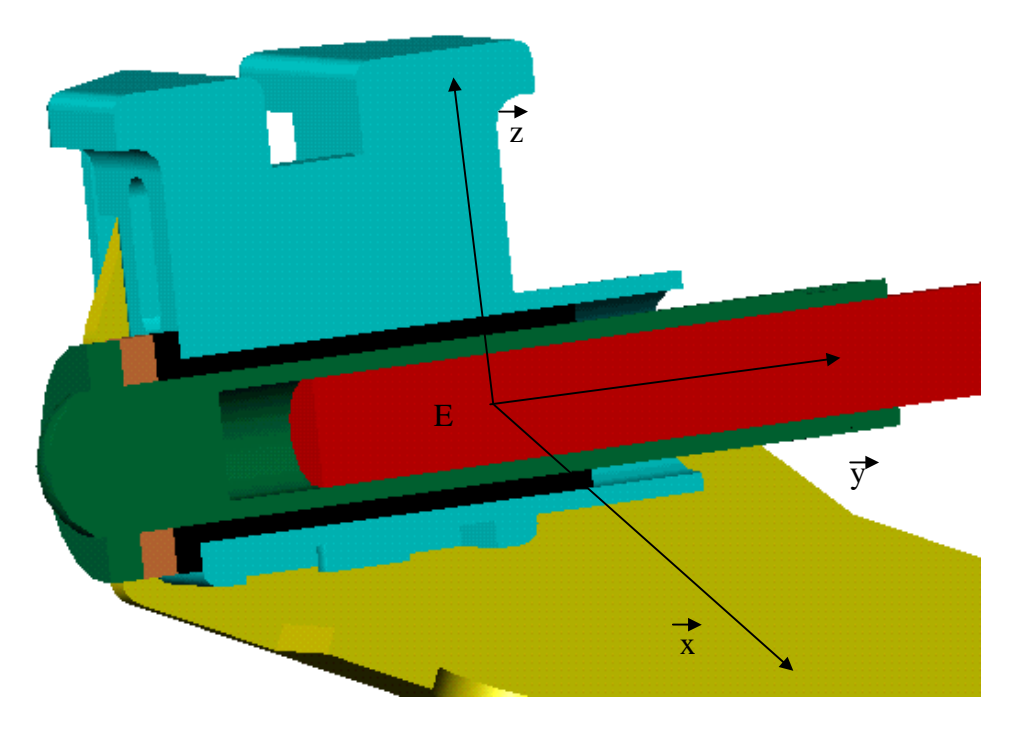

En manipulant cet assemblage à l'écran, vous pouvez constater la nature des surfaces en contact dans la liaison entre  $S_4$  et  $S_5$ .

En manipulant le cric réel, vous pouvez constater le (ou les) mouvement(s) de la classe d'équivalence  $S_4$  par rapport à la classe d'équivalence  $S_5$ .

Afin de définir ce(ou ces) mouvements, compléter le tableau suivant :

| Rx | Ry | Rz | Тх | Ту | Tz | Nom de la liaison<br>entre S₄ et S₅ |
|----|----|----|----|----|----|-------------------------------------|
| 0  | 1  | 0  | 0  | 0  | 0  | Liaison piyot<br>d'axe (E, y)       |

### • <u>Liaison entre S<sub>5</sub> et S<sub>6</sub> :</u>

En vous aidant du dossier ressources SOLIDWORKS et plus précisément de la page 2, charger le sous-assemblage nommé « liaisonS5-S6 », contenu dans le dossier <u>cric Ford.</u>

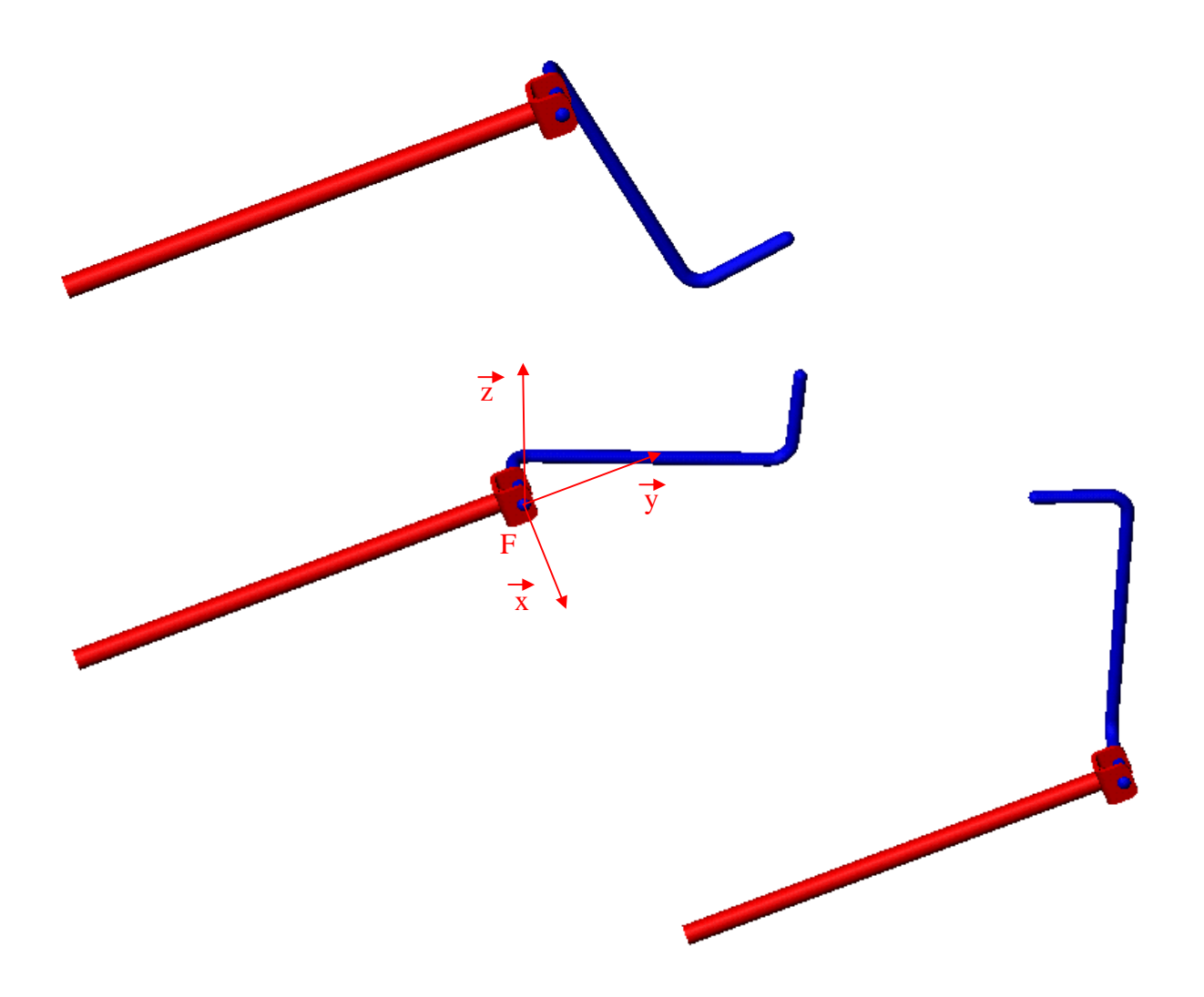

En manipulant ce sous-assemblage à l'écran, vous pouvez constater la nature des surfaces en contact dans la liaison entre  $S_5$  et  $S_6$ .

En manipulant le cric réel, vous pouvez constater le (ou les) mouvement(s) de la classe d'équivalence  $S_5$  par rapport à la classe d'équivalence  $S_6$ .

Afin de définir ce(ou ces) mouvements, compléter le tableau suivant :

| Rx | Ry | Rz | Тx | Ту | Tz | Nom de la liaison<br>entre S₅ et S <sub>6</sub> |
|----|----|----|----|----|----|-------------------------------------------------|
| 1  | 0  | 0  | 0  | 0  | 0  | Liaison piyot<br>d'axe (F, x )                  |

### IV – 5°) Graphe des liaisons

En utilisant l'étude des liaisons qui vient d'être réalisée, compléter le graphe des liaisons ci-dessous.

#### <u>Réponse :</u>

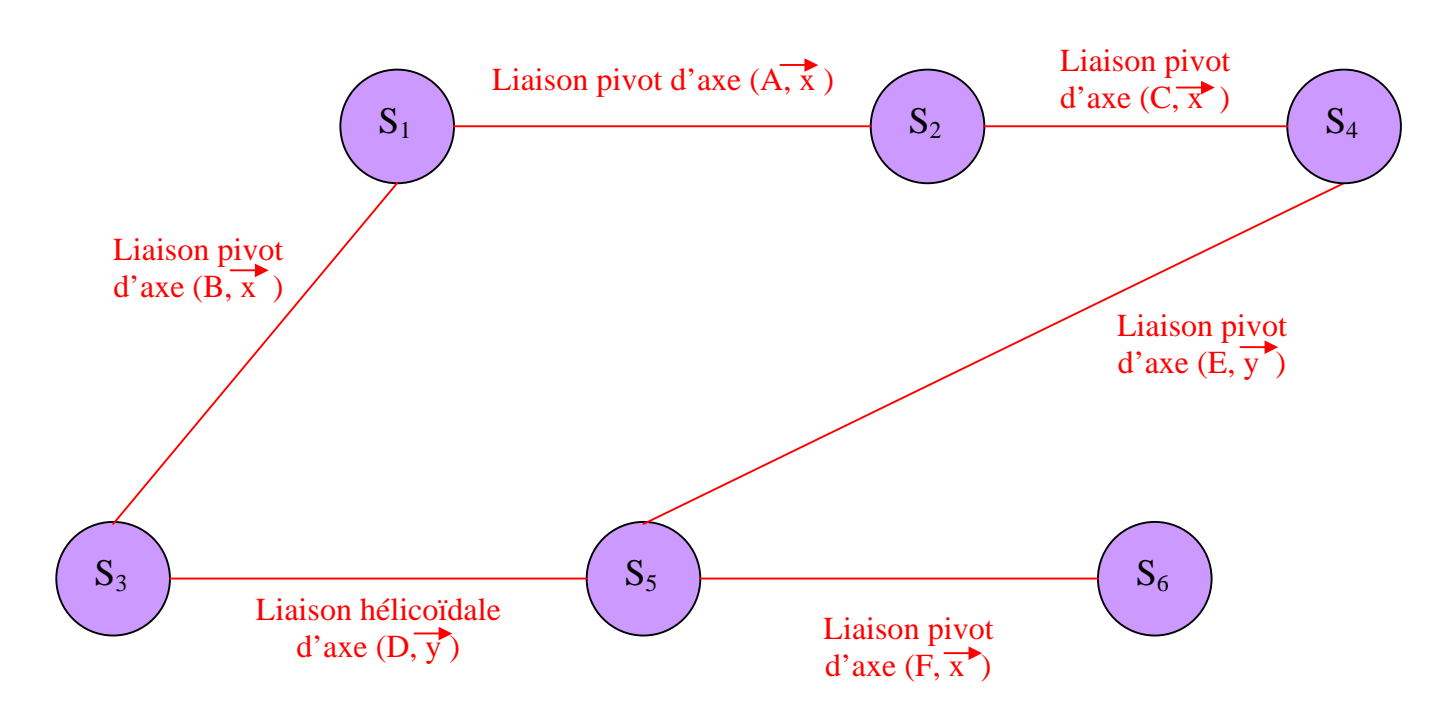

### IV – 6°) Schéma cinématique

En utilisant l'étude des liaisons qui vient d'être réalisée et le graphe des liaisons ci-dessus on vous demande de compléter le schéma cinématique du cric Ford en page suivante :

• 1<sup>ère</sup> étape :

Colorier aux crayons de couleur en utilisant le même code de couleurs qu'au  $\underline{IV - 2^{\circ}}$  les différentes classes d'équivalence.

• 2<sup>ème</sup> étape :

Placer les points centres de chacune des liaisons, c'est à dire les points A, B, C, D et E

• 3<sup>ème</sup> étape :

Donner la désignation complète de chacune des liaisons représentées sur ce schéma cinématique, c'est à dire donner le nom de la liaison, son centre et son axe .

<u>**Remarque**</u>: Ne pas prendre en considération la liaison entre le cric et le sol et entre le cric et le châssis du véhicule.

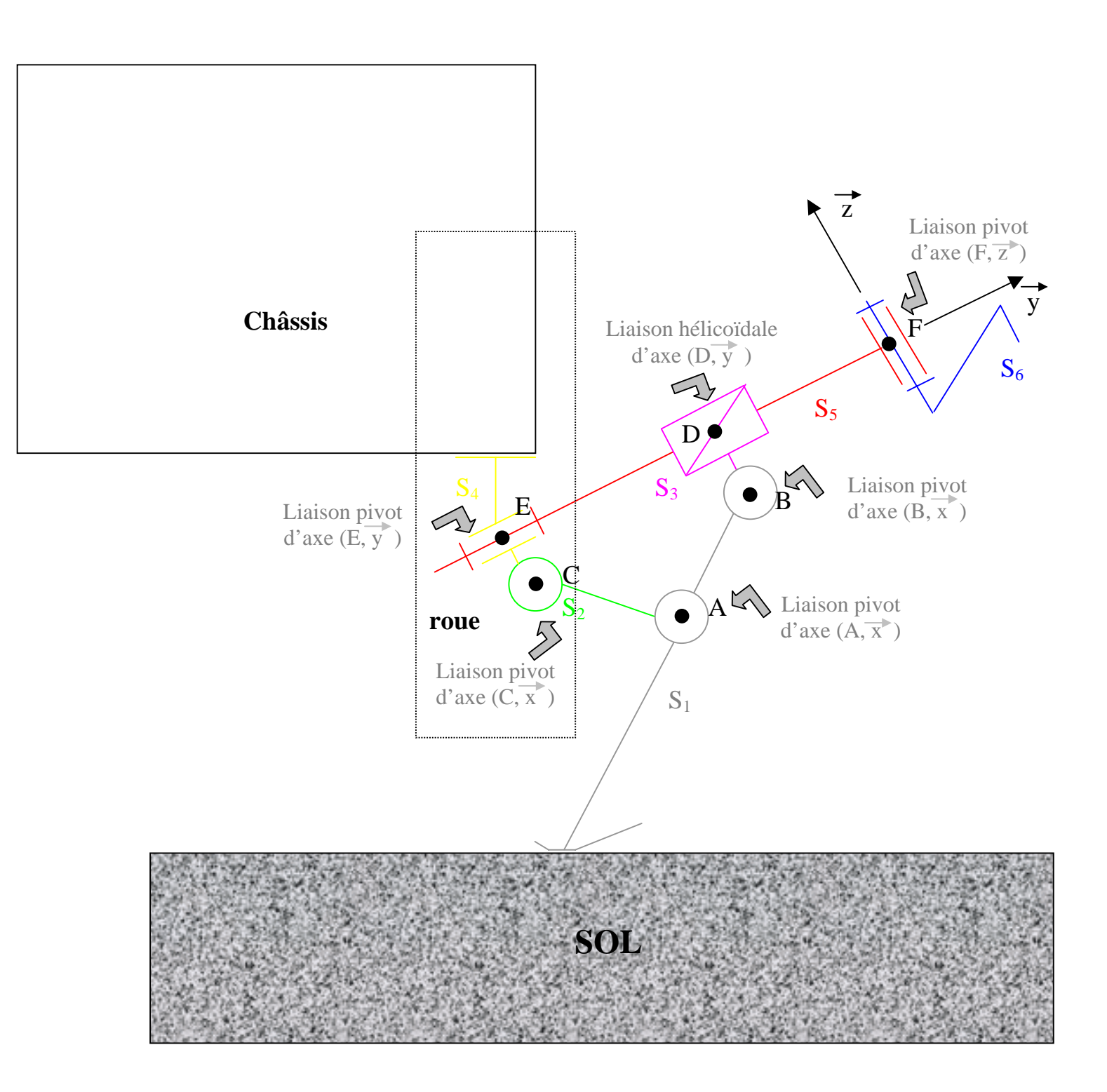

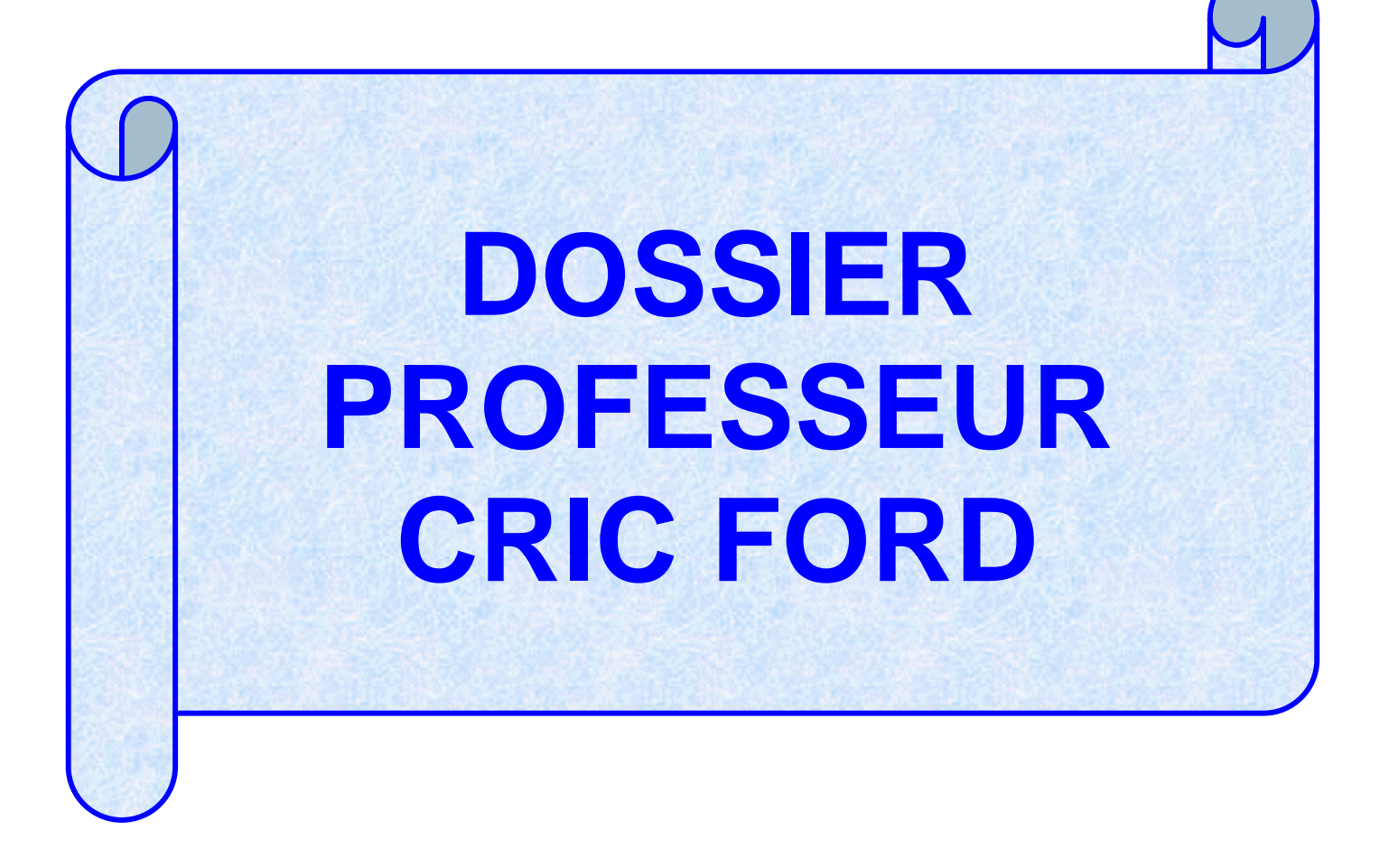

| Lycée Professionnel                                                                                                    |                                                               |                                               |           |  |  |  |
|----------------------------------------------------------------------------------------------------|---------------------------------------------------------------|-----------------------------------------------|-----------|--|--|--|
| Jean Moulin, Port de Bouc                                                                                               | Dossier :<br>de modé                                          | Travaux Pratiques<br>lisation des liaisons    |           |  |  |  |
|                                                                                                    | THEME SU                                                      | UPPORT : Cric FORD                            |           |  |  |  |
| BEP<br>Maintonance de Véhicules Automobi                                                                                |                                                               |                                               | 2 ans     |  |  |  |
| Capacités :<br>Analyser le fonctionnement d'un r<br>Identifier les liaisons entre solic<br>et en déduire les mouvements | nécanisme :<br>Jes dans un schém<br>relatifs                  | na cinématique                                |           |  |  |  |
| Compétences :<br>Identifier : les principe<br>Analyser : Repérer les<br>cinématiqu                                      | s mis en œuvre dar<br>pièces constituant<br>ement équivalents | ns un système technique<br>des sous ensembles |           |  |  |  |
| Savoirs : Modélisation des                                                                                              | liaisons mécanic                                              | ques élémentaires                             |           |  |  |  |
| Notion de mobilité d'un soli                                                                                            | Notion de mobilité d'un solide                                |                                               |           |  |  |  |
| Degrés de mobilité des liais                                                                                            | Degrés de mobilité des liaisons élémentaires                  |                                               |           |  |  |  |
| Classes d'équivalence – Gr                                                                                              | aphe des liaisons                                             |                                               |           |  |  |  |
| Schéma cinématique                                                                                                    | Schéma cinématique                                            |                                               |           |  |  |  |
| Pré-requis :<br>Fonctions mécaniques élén                                                                               | nentaires                                                     |                                               |           |  |  |  |
| Notions de paramétrages (r                                                                                              | Notions de paramétrages (repère orthonormé)                   |                                               |           |  |  |  |
| Objectif de la séquence :                                                                                               |                                                               |                                               |           |  |  |  |
| Comprendre le fonctionnement<br>fonctionnelle<br>et sa représentation sous forme                                        | t d'un mécanisme e<br>e de schéma ciném                       | en appréhendant sa structure<br>natique.      |           |  |  |  |
| Organisation :<br>Par équipe de deux élèves                                                                             |                                                               |                                               |           |  |  |  |
| Réalisation des activités : Qua<br>travail : / 12                                                                       | lité de l'exécution :<br>/ 3                                  | Comportement sur le post                      | e de<br>5 |  |  |  |

# DEROULEMENT DU TP CRIC FORD DOCUMENT PROFESSEUR (page 1/3)

| ACTIVITES                                                                                                    | RESSOURCES                                                                        | PRODUCTION DE<br>L'ELEVE                      | ETAT D'AVANCEMENT<br>Intervention du<br>professeur                                                                                                    |
|----------------------------------------------------------------------------------------------------|-----------------------------------------------------------------------------------|-----------------------------------------------|----------------------------------------------------------------------------------------------------|
| Lire la présentation du<br>système mécanique à<br>étudier, l'objectif du TP et<br>son déroulement                                                                                                    | Dossier élève cric FORD                                                           |                                               |                                                                                                    |
| Réaliser l'inventaire du matériel                                                                                                    | Dossier élève cric FORD                                                           | Compléter le<br>paragraphe<br><u>IV – 1°)</u> | Question <u>IV – 1°)</u><br>complétée                                                                                                    |
| Identification des pièces<br>constituant le mécanisme<br>Ouvrir le logiciel<br>SOLIDWORKS 99 puis<br>ouvrir le fichier assemblage<br>nommé « cric Ford<br>complet » présent dans le<br>dossier<br><u>Cric Ford</u> | Ordinateur<br>Dossier Ressources<br>SOLIDWORKS<br>pages 1, 2 et 3<br>Maquettes    | Affichage écran                               | Surveillance des<br>manipulations<br>informatiques pour le<br>chargement de<br>SOLIDWORKS                                                                                                    |
| Manipuler le modèle 3D<br>à l'écran en utilisent les<br>icônes suiv                                                                                                    | Dossier Ressources<br>SOLIDWORKS<br>pages 4 et 5                                  | Répondre<br>à la question <u>IV – 2°)</u>     | Question <u>IV – 2°)</u><br>complétée                                                                                                    |
| Et la barre d'outils de<br>visue l'outies de<br><b>Recensement des classes</b><br>d'équivalence<br>Manipulation du modèle 3D<br>à l'écran                                                                          | Ordinateur<br>Dossier Ressources<br>SOLIDWORKS<br>pages 4, 5, 6 et 7<br>Maquettes | Répondre<br>à la question <u>IV – 3°)</u>     |                                                                                                    |
|                                                                                                    |                                                                                   |                                               | Contrôler l'impression du<br>travail.<br>Vérifier l'exactitude du<br>recensement des classes<br>d'équivalence.<br>Apporter des corrections<br>si nécessaires<br>Question <u>IV – 3°)</u><br>complétée |

# DEROULEMENT DU TP CRIC FORD DOCUMENT PROFESSEUR (page 2/3)

| ACTIVITES                                                                                                    | RESSOURCES                                                                        | PRODUCTION DE<br>L'ELEVE                                                                           | ETAT D'AVANCEMENT<br>Intervention du professeur                                                                                                    |
|----------------------------------------------------------------------------------------------------|-----------------------------------------------------------------------------------|----------------------------------------------------------------------------------------------------|----------------------------------------------------------------------------------------------------|
| Etude des liaisons<br>Ouvrir le fichier<br>assemblage nommé<br>« liaisonS1-S2 » présent<br>dans le dossier<br><u>Cric Ford</u><br>Manipuler le modèle 3D<br>à l'écran en utilisant les<br>icônes suivants<br>Et la barre d'outils de<br>visualisation : | Ordinateur<br>Dossier Ressources<br>SOLIDWORKS<br>pages 4, 5, 6 et 7<br>Maquettes | Compléter le tableau de<br>caractérisation de la<br>liaison entre S <sub>1</sub> et S <sub>2</sub> | Contrôler le chargement de<br>ce premier sous-assemblage<br><u>In 10 10 10 10 10 10 10 10 10 10 10 10 10 </u>                                                          |
| Ouvrir le fichier<br>assemblage nommé<br>« liaisonS1-S3 » présent<br>dans le dossier<br><u>Cric Ford</u>                                                                                                    |                                                                                   | Compléter le tableau de<br>caractérisation de la<br>liaison entre S <sub>1</sub> et S <sub>3</sub> | Tableau de caractérisation de la liaison entre $S_1$ et $S_3$ complété                                                                                                 |
| <ul> <li>ouvrir le fichier<br/>assemblage nommé<br/>« liaisonS2-S4» présent<br/>dans le dossier</li> <li><u>Cric Ford</u></li> </ul>                                                                                                    |                                                                                   | Compléter le tableau de caractérisation de la liaison entre $S_2$ et $S_4$                         | Tableau de caractérisation de la liaison entre $S_2$ et $S_4$ complété                                                                                                 |
| <ul> <li>Ouvrir le fichier<br/>assemblage nommé<br/>« liaisonS3-S5» présent<br/>dans le dossier</li> <li>Cric Ford</li> </ul>                                                                                                    | Ordinateur<br>Dossier Ressources<br>SOLIDWORKS<br>pages 4 et 5                    | Compléter le tableau de caractérisation de la liaison entre $S_3$ et $S_5$                         | Tableau de caractérisation de la liaison entre S <sub>3</sub> et S <sub>5</sub> complété                                                                               |
| <b>9</b> ouvrir le fichier<br>assemblage nommé<br>« liaisonS4-S5 » présent<br>dans le dossier<br><u>Cric Ford</u>                                                                                                    | Maquettes                                                                         | Compléter le tableau de<br>caractérisation de la<br>liaison entre S₄et S₅                          | Tableau de caractérisation de la liaison entre S4 et S5 complété         18 liaison entre S4 et S5         19 liaison entre S4 et S5         10 liaison entre S4 et S5 |
| <b>O</b> ouvrir le fichier<br>assemblage nommé<br>« liaisonS5-S6 » présent<br>dans le dossier<br><u>Cric Ford</u>                                                                                                    |                                                                                   | Compléter le tableau de caractérisation de la liaison entre $S_5$ et $S_6$                         | Tableau de caractérisation de<br>la liaison entre S <sub>5</sub> et S <sub>6</sub><br>complété<br>Question <u>IV – 4°)</u> complétée<br>Contrôler l'exactitude des     |
|                                                                                                    |                                                                                   |                                                                                                    | résultats avant que l'élève<br>commence la réalisation du<br>graphe des liaisons                                                                                       |

# DEROULEMENT DU TP CRIC FORD DOCUMENT PROFESSEUR (page 3/3)

| ACTIVITES                             | RESSOURCES                                                                                             | PRODUCTION DE<br>L'ELEVE                  | ETAT D'AVANCEMENT<br>Intervention du<br>professeur                                                                                                    |
|---------------------------------------|----------------------------------------------------------------------------------------------------|-------------------------------------------|----------------------------------------------------------------------------------------------------|
| Réalisation du graphe<br>des liaisons | Dossier élève Cric Ford<br>Maquettes                                                                   | Répondre<br>à la question <u>IV – 5°)</u> | (a) Lease part (CT) (b) Lease part<br>rest(CT) (c) Lease part<br>rest(CT) (c) Lease part<br>lease part (c) (c) (c) (c) (c) (c) (c) (c) (c) (c)                                                                                                    |
| Analyso du schóma                     | Dossier álève Cric Ford                                                                                |                                           | Graphe des liaisons<br>complété<br>Question <u>IV – 5°)</u><br>complétée                                                                                                    |
| cinématique                           | Maquettes                                                                                              | Répondre<br>à la question <u>IV – 6°)</u> | Clair<br>Unit of the second second seco |
|                                       |                                                                                                    |                                           | Schéma cinématique<br>complété<br>Question <u>IV – 6°)</u>                                                                                                    |
| Rangement du<br>poste de travail      | Ordinateur<br>Dossier Ressources<br>SOLIDWORKS<br>pages 4 et 5<br>Dossier élève Cric Ford<br>Maquettes | Poste de travail rangé                    | complétée<br>Vérifier que le poste de<br>travail est correctement<br>rangé                                                                                                    |
|                                       |                                                                                                    |                                           |                                                                                                    |